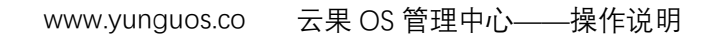

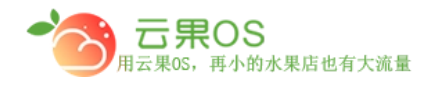

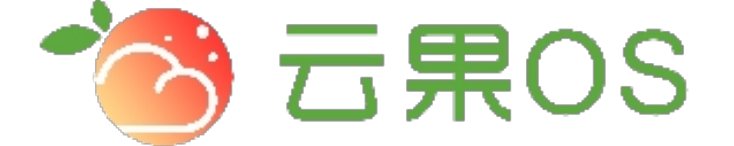

## 云果收银软件

## 操作说明

## **7** 2017-8-15

西安昊海网络科技有限公司

西安市碑林区文艺北路金色城市 3-2704

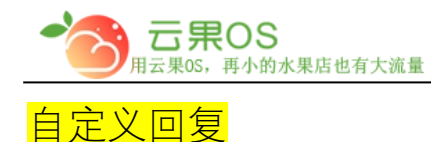

系统设置→自定义回复,所有需要实现交互的内容都在此添 加,可设定关键字绑定之前做好的素材内容,用户就可以通过关键 字来精准查找他们需要的信息。

| 添加自定义回复 |                                        |         |                                          |
|---------|----------------------------------------|---------|------------------------------------------|
|         |                                        | 自定义回复信息 |                                          |
| 回复内容    |                                        |         |                                          |
|         |                                        |         | li li li li li li li li li li li li li l |
| 关键字类型   | <ul> <li>关键字</li> <li>无匹配回复</li> </ul> | 关键字     | 请输入关键字                                   |
| 匹配类型    | ◎ 模糊匹配 ○ 精确匹配                          | 状态      | ◎ 启用 ○ 禁用                                |
|         | 重置 添加                                  |         |                                          |
|         |                                        |         |                                          |

1、 回复内容:输入关键词之后跳出的回复文字信息

- 2、 关键词类型:关键词或者不回复
- 3、关键词:添加的关键词是提供给用户搜索查询使用的,记
   住不要把不相关的关键词添加进去,一定要与微店内容相
   关,否则会影响用户查找精准信息的体验。
  - 4、 状态:是否启用该关键词回复

5、匹配类型: 模糊匹配(相关词即回复) 精确匹配(完全一致)

全国服务热线:400-029-2635